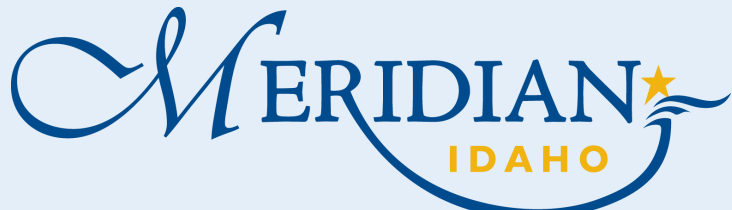

# **How to Add License/Contact Info in Citizen Access**

Welcome to Citizen Access and ePlan Review! Providing citizens, businesses, and visitors access to services online, 24 hours a day, 7 days a week.

# Citizen Access

- Login into your existing account or Register for an Account
- New Users, once registered, check your email to activate your account

## Account Management

Click Account Management (Under Account management you can update your contact information, add licenses, and change the account type)

# Add a license

- Click on Add a license
- Select License Type •
- Enter State License Number
- **Click Find License**
- **Under Action click Connect**

License Information

| Home Address/Parcel Verification Building Services City Clerk Easement Planning Surety Water                                                                                                    |                                                                  |
|----------------------------------------------------------------------------------------------------|------------------------------------------------------------------|
| Advanced Search                                                                                                    |                                                                  |
| We are pleased to offer our citizens, businesses, and visitors access to government services online, 24 hours a day, 7 days a week.<br>These online services are efficient and reduce processing time. We trust this will provide you with a new, higher level of service that makes living and working in our community a more enjoyable experience.<br>To use all the services we provide, you must create a free user account. With an account, you will be able to submit for a permit or application, pay fees, view and track information, and schedule inspections on line.<br>To use this convenience:<br>- you can pay with an eCheck for an extra \$2.50,<br>- or you can pay with a credit card for an extra 3% + \$1.00. | Login User Name or E-mail: Password: Login >                     |
| For questions involving Building Services permits, please call 208-887-2211.                                                                                                    | I've forgotten my password<br>New Users: Register for an Account |
| For questions involving Planning applications, please call 208-884-5533.                                                                                                    |                                                                  |

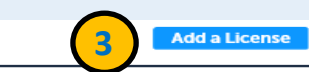

Reports Account Management Logout

| You may add professional license(s) to your public user account by clicking the Add a License button. Your professional license(s) may need to be validated by the agency before you can use it. |
|----------------------------------------------------------------------------------------------------|
| Showing 0-0 of 0                                                                                                    |

https://citizenportal.meridiancity.org/CitizenAccess/Default.aspx

Logged in as: Test testing Collections (0) Test (0)

### State License # License Type Issued On Expired Date Status Action Country No records found. License Information Action Connect \* License Type: \*State License Number: General RCE-923 If you need additional assistance, please call 208-887-2211 **Find License** Community Development: 33 E. Broadway Ave., Suite 102, Meridian ID 83642